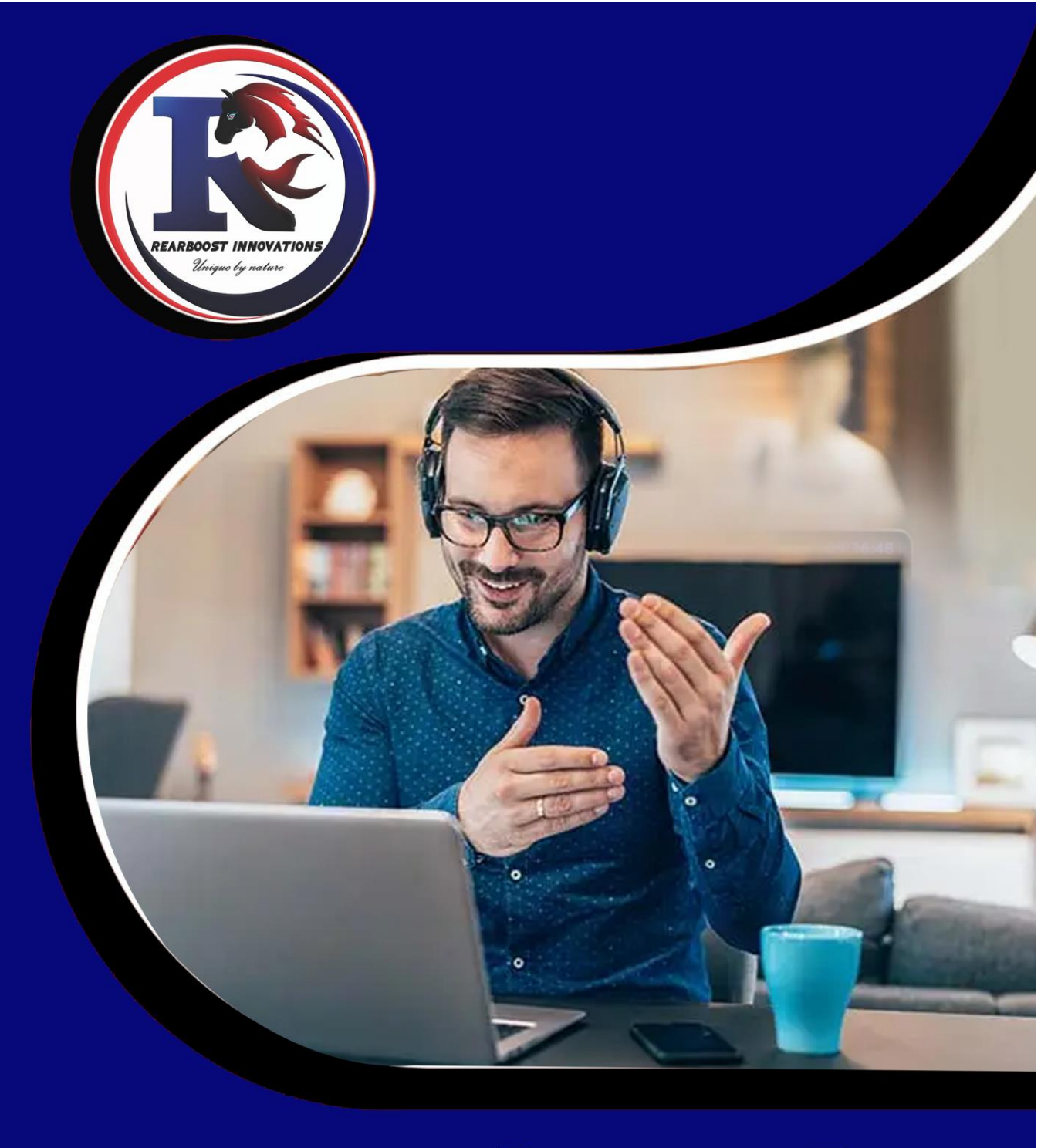

# Learning Management System

Powered by your trusted IT partner Rearboost Innovations

**1** | P a g e

#### Distance Learning Management System

As a native Sri Lankan Software Development Company, we always encourage our local business community to achieve their organizational goals in different systematic approaches. We always analyze the market gaps & fulfil them with most suitable solutions. We are always energizing people through our home-grown software range.

A learning management system, (LMS) is a software that is designed specifically to create, distribute, and manage the delivery of educational content. The LMS can be hosted as a stand-alone product on the company server, or it can be a cloud-based platform that is hosted by the software firm.

In most cases, Educational organizations use an LMS system to facilitate access to learning materials that range from written materials and presentations to videos and interactive lessons.

The LMS should be able to:

- Provide learning experiences that are adapted to individual learners
- Make it easy for instructors to make notes and changes
- Give instructors and students the opportunity for online collaboration
- Integrate common tools such as calendars, word processors, and more
- Create a corporate culture-sensitive, branded presence for learners

The world plunges into uncertain times as the COVID-19 virus continues to post as a threat to everyone. Schools across the globe have closed down temporarily to protect students, teachers, and staff from possible infection.

LMS is software solutions that manage administration, monitoring, and reporting of online courses and training programs within an organization. It serves as a **virtual classroom** where teachers can interact with their students and conduct learning activities online.

We strongly believe this type of solution is essential during this time where social distancing and lockdown protocols are in place.

# Feature

#### **Outstanding Features**

**Responsive Design** Dashboard [Separate dashboards for Admin, Instructors and Students] Webex API Integration Wish Lists Payment Gateway - Stripe, Paypal Payouts Settings [Player setting, Web setting, Site setting, Live class settings, Payout Setting] Secured Cart System Social Login - Facebook, Google AWS S3 Video Upload IP block option on site Devices control On system messages Course manages [Lessons, Sessions, Quiz] Support Live streaming Support You Tube, Viemo & MP\$, m3u8, HLS, WEMB Video Google Drive embedded video link support Invoice PDF downloads

#### **Real-time Report:**

Admin Revenue Report Instructor revenue Report Sales Report Payout Report

#### Login (ඇතුල් වන්න)

මෙෙ පිටුව අනවසර පරිශීලකයින්ට පද්ධතියට ප්රමේශ වීෙ වළක්වන ආරක්ෂක යාන්්රණයක් සපයයි. පිවිසුම් පිටුව පසුකර යාෙට නම්, ආගන්තුකයා වලංගු පරිශීලක නාෙයක් සහ මුරපදයක් ලබා දිය යුතුය. පහත රූපරාමුව ෙඟින් පිවිසුම් පිටුව මපන්වයි.

වලංගු පරිශීලක නාෙයක් / මුරපද සංමයෝජනයක් ඇතුළ් කළ පසු, පරිශීලකයාට මෙෙ පිවිසුම් මබා්තෙ එබීමෙන් මලාග් වීෙට උ්සාහ කළ හැකිය.

This page provides a security mechanism that prevents unauthorized users from accessing the system. In order to get past the login page, the visitor must provide a valid username and password. The following screenshot shows the login page.

Once a valid username/password combination has been entered, the user may attempt to log in by pressing this Login button.

| <b>Login</b><br>Provide your valid login credentials. |  |
|-------------------------------------------------------|--|
| Student ID:                                           |  |
| Student ID                                            |  |
| A Password:                                           |  |
| Password                                              |  |
| Login                                                 |  |
| Or Forgot password<br>Do not have an account? Sign up |  |

#### Admin Dashboard (පරිපාලක පුවරුව)

ඔබ LMS වෙත පරිපාලක ලෙස ලොග් වූ විට ඔබ දකින පුධාන සංදර්ශකය ඔබේ උපකරණ පුවරුවයි. උපකරණ පුවරුවේ අන්තර්ගතයට ඇතුළත් වන්නේ: කාණ්ඩ, පාඨමාලා, උපදේශකයින්, ශිෂායන්, බඳවා ගැනීම්, වාර්තාව, පණිවිඩ, ඇඩෝන, සැකසුම්, කළමනාකරණ පැතිකඩ. අදාළ තීරුව මත ක්ලික් කිරීමෙන් එය විවෘත වේ.

Your dashboard is the main display you see when you log in to LMS as admin. The contents of the dashboard include:

CATEGORIES, COURSES, INSTRUCTORS, STUDENTS, ENROLMENT, REPORT, MESSAGES, ADDONS, SETTINGS, MANAGE PROFILE. By clicking on the relevant stripe it will open.

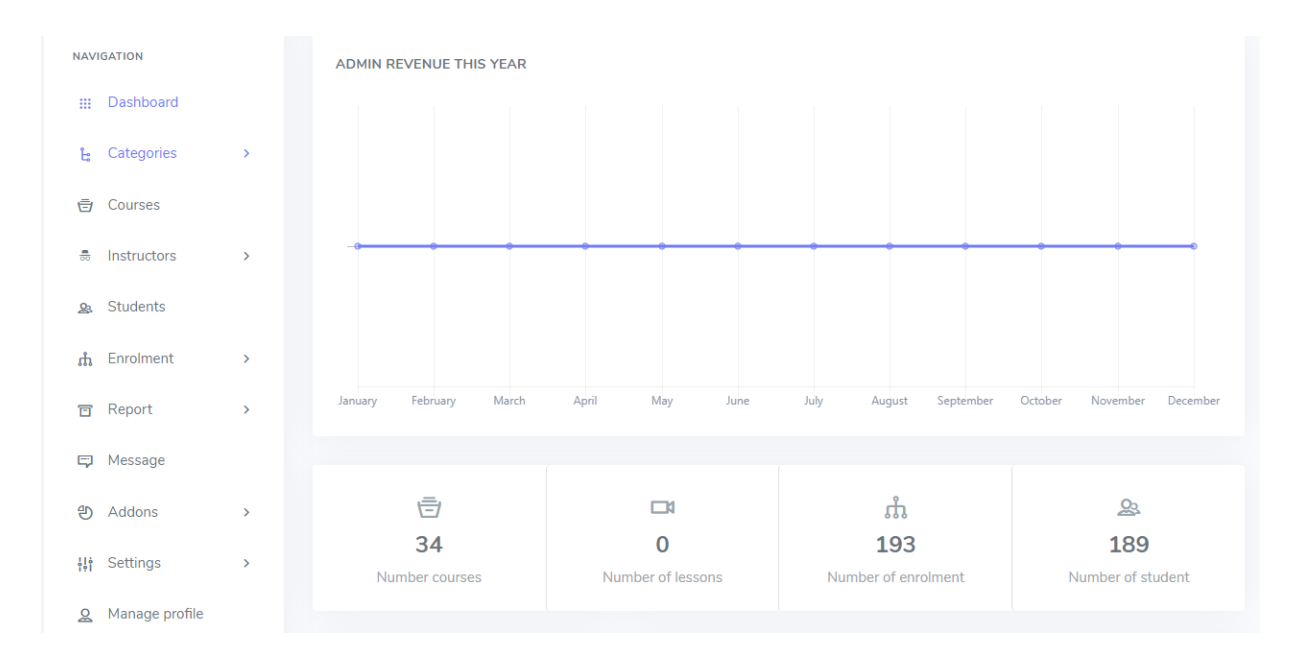

#### Instructor Dashboard (උපදේශක පුවරුව)

ඔබ උපදේශකයෙකු ලෙස LMS වෙත පිවිසෙන විට ඔබ දකින පුධාන දර්ශනය ඔබේ උපකරණ පුවරුවයි. උපකරණ පුවරුවේ අන්තර්ගතයට ඇතුළත් වන්නේ: පාඨමාලා කළමනාකරු, විකුණුම් වාර්තාව, ගෙවීම් වාර්තාව, ගෙවීම් සැකසුම්, පණිවිඩ, කළමනාකරණ පැතිකඩ. අදාළ තීරුව මත ක්ලික් කිරීමෙන් එය විවෘත වේ.

Your dashboard is the main display you see when you log in to LMS as an instructor. The contents of the dashboard include: COURSE MANAGER, SALES REPORT, PAYOUT REPORT, PAYOUT SETTINGS, MESSAGES, MANAGE PROFILE. By clicking on the relevant stripe it will open.

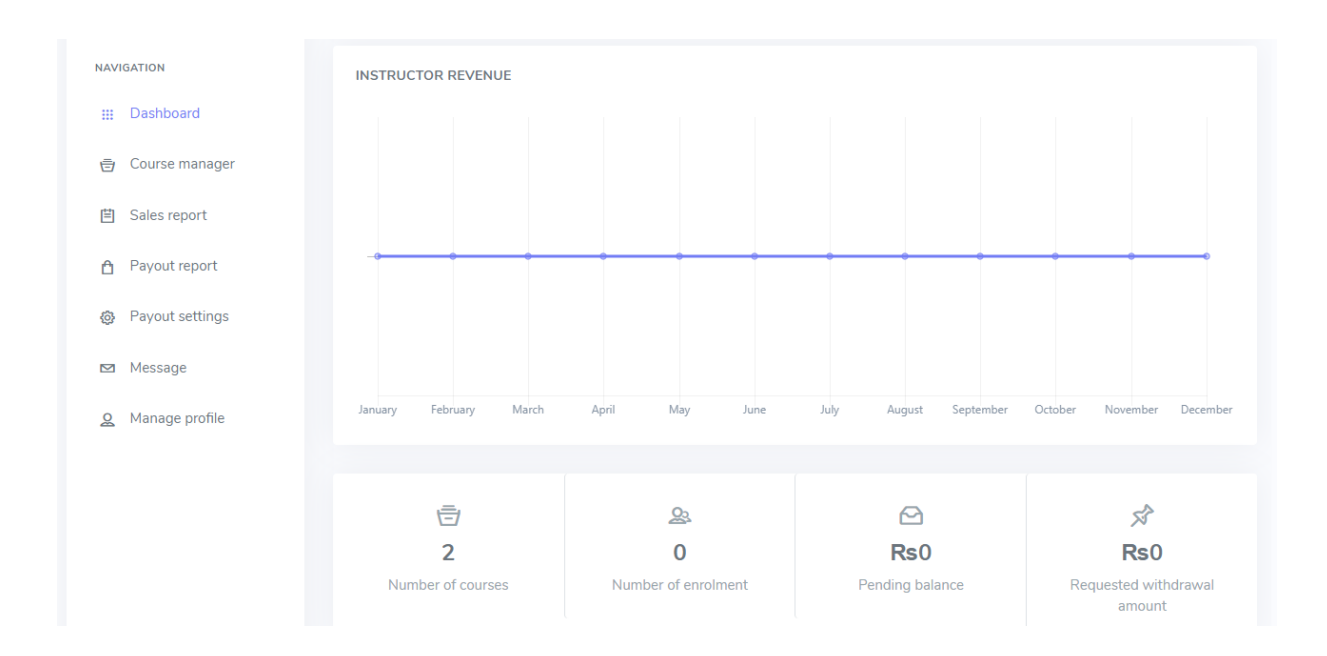

#### Student Dashboard (ශිෂා පුවරුව)

ඔබ සිසුවෙකු ලෙස LMS වෙත පිවිසෙන විට ඔබ දකින පුධාන දර්ශනය වන්නේ වෙබ් අඩවියයි. එහි My Courses මත එබීමෙන් ඔබගේ පුවරුව තුළට පිවිසිය හැක. උපකරණ පුවරුවේ අන්තර්ගතයට ඇතුළත් වන්නේ: සියලුම පාද යූආර් යෝණි, පැතුම්, මගේ පණිවිඩ, මිලදී ගැනීමේ ඉතිහාසය, පරිශීලක පැතිකඩ. අනුරුප තීරුව මත ක්ලික් කිරීමෙන් එය විවෘත වේ.

The main view you see when you access LMS as a student is the website. You can access your board by clicking on My Courses. The contents of the dashboard include: ALL COURSES, WISHLISTS, MY MESSAGES, PURCHASE HISTORY, USER PROFILE. By clicking on the relevant stripe it will open.

| My courses<br>All courses Wishlists | My messages | Purchase history | User profile |  |                   |   |
|-------------------------------------|-------------|------------------|--------------|--|-------------------|---|
| Filter by Categories  Rese          | t           |                  |              |  | Search my courses | Q |
|                                     |             |                  |              |  |                   |   |

#### Categories (කාණ්ඩ)

මෙහි දැක්වෙන්නේ එක් එක් පාඨමාලා අයත් වන පුධාන කාණ්ඩ සහ අනු කාණ්ඩ වේ. නව කාණ්ඩයක් ඇතුලත් කිරීම සදහා Add New Category මත ක්ලික් කරන්න.

Here are the main categories and subcategories that each course belongs to. Click on the Add New Category button to enter a new category.

| 升 Categories                                |                       |                                                                             | + Add new category |
|---------------------------------------------|-----------------------|-----------------------------------------------------------------------------|--------------------|
| G.C.E (A/L)                                 |                       | CATEGORY ADD FORM<br>Category code<br>947e09c66d<br>Category title*         |                    |
| <b>a</b> Advanced Level<br>1 Sub categories | Ordin<br>7 Sub catego | Parent                                                                      |                    |
| Art                                         | English               | None                                                                        | •                  |
|                                             | Science               | lcon picker                                                                 |                    |
|                                             | History               |                                                                             |                    |
|                                             | Commerce              | Category thumbnail (The image size should be: 400 X 255<br>Choose thumbnail | Browse             |
|                                             | Geography             |                                                                             |                    |

### Course (පාඨමාලා)

මෙහි දැක්වෙන්නේ එක් එක් පාඨමාලා පිළිබද විස්තර වේ. නව පාඨමාලාවක් ඇතුලත් කිරීම සදහා මේ මත ක්ලික් කල පසු දර්ශනය වන පෝරමය සම්පූර්ණ කර Submit කරන්න.

Here are the details of each course. To enroll in a new course, click on the Add new course button. Then fill the required fields and submit.

| 段 Courses                                               |                                                                                                    |                              | + Add new course          |
|---------------------------------------------------------|----------------------------------------------------------------------------------------------------|------------------------------|---------------------------|
| <b>%</b><br><b>34</b><br>Active courses                 | S<br>O<br>Pending courses                                                                                                    | ☆<br>4<br>Free courses       | ™     30     Paid courses |
| COURSE LIST<br>Categories<br>All •<br>Show 25 • entries | Status Instruc<br>All  All                                                                                                    | tor Price<br>All<br>Se       | Filter earch:             |
| #                                                       | Category                                                                                                    | Lesson and section           | Enrolled student Status   |
| ✓ Basic                                                 | Requirements       Image: Outcome         Course title       Enter course         *       Short         description       Image: Outcome         Description       Image: Outcome         Image: Outcome       Image: Outcome         Image: Outcome       Image: Outcome | s ¥ Pricing I Media<br>title | a ♥ Seo ⓒ Finish          |

#### Instructor List (උපදේශක ලැයිස්තුව)

මෙහි දැක්වෙන්නේ එක් එක් උපදේශකයන්ගේ විස්තර වේ. නව උපදේශකයකු ඇතුලත් කිරීම සදහා Add New Instructor මත ක්ලික් කල පසු දර්ශනය වන පෝරමය සම්පූර්ණ කර Submit කරන්න.

Here are the details of each Instructors. To add a new Instructor, click on the Add Instructor button. Then fill the required fields and submit.

| ዡ Instructor        | + Add instructor                                                                                                    |
|---------------------|----------------------------------------------------------------------------------------------------|
|                     |                                                                                                    |
| INSTRUCTORS         |                                                                                                    |
| Show 10 🗢 entries   | Search:                                                                                                    |
| 段 Instructor add ▲  |                                                                                                    |
|                     |                                                                                                    |
| INSTRUCTOR ADD FORM |                                                                                                    |
| Basic info          | ▲ Login credentials Social information € Payment info ⓒ Finish                                                                                                    |
|                     |                                                                                                    |
| First name*         |                                                                                                    |
| Last name*          |                                                                                                    |
|                     |                                                                                                    |
| Biography           | ➢ B U ■ Nunito* A * \equiv \equiv a = \equiv a = \e |
|                     | ×  ?                                                                                                    |
|                     | Write something                                                                                                    |
|                     |                                                                                                    |
|                     |                                                                                                    |
|                     |                                                                                                    |

#### Instructor payout (උපදේශක ගෙවීම්)

මෙයින් උපදේශකවරයා සදහා කර ඇති ගෙවීම් බලාගත හැක.

The Instructor or administrator can see the payments made to the Instructor.

#### ${\ensuremath{\mathfrak{H}}}$ Instructor payouts

| LIST OF PAYOUTS             |                                            |                                                                         |
|-----------------------------|--------------------------------------------|-------------------------------------------------------------------------|
| Completed payouts Pending p | ayouts 0                                   |                                                                         |
|                             | H Nuumber 01, 2020 - Nuumber 20, 2020 -    | Eiter                                                                   |
|                             | Ta November 01, 2020 - November 50, 2020 + |                                                                         |
| Show 25 <pre> entries</pre> |                                            | Search:                                                                 |
| # ≑ Image ≑ Instructo       | r 💠 Payout amount 💠 Payment type           | $\label{eq:payout date} \  \   \varphi  \   \mbox{Action}  \   \varphi$ |
|                             | No data available in table                 |                                                                         |
| Showing 0 to 0 of 0 entries |                                            | < >                                                                     |
|                             |                                            |                                                                         |
|                             |                                            |                                                                         |

# Instructor Setting (උපදේශක සැකසුම)

මෙහිදී, පරිපාලකවරයාට උපදේශක සැකසුම් වෙනස් කළ හැකිය.

In this tab, the administrator can modify the instructor settings.

| 升 Instructor settings                                                                                                    |    |                                |   |
|----------------------------------------------------------------------------------------------------|----|--------------------------------|---|
| PUBLIC INSTRUCTOR SETTINGS                                                                                                    |    | INSTRUCTOR COMMISSION SETTINGS |   |
| Allow public instructor                                                                                                    |    | Instructor revenue percentage  |   |
| Yes                                                                                                    | •  | 70                             | * |
| nstructor application note                                                                                                    |    | Admin revenue percentage       |   |
| Fill all the fields carefully and share if you want to share any document with us it will help us to evaluate you as an instructor. |    | 30<br>Update settings          | % |
| Update settings                                                                                                    | li |                                |   |

#### Instructor Application (උපදේශක යෙදුම)

මෙහිදී, පරිපාලකවරයාට අපේක්ෂිත අයදුම්පත් පිළිබඳ විස්තර මෙන්ම අනුමත අයදුම්පත් වල විස්තරද මෙමගින් බලාගත හැකිය.

This tab shows you the details of the Instructor applications. The administrator can view the details of the pending applications as well as the details of the approved applications and it is possible to approve the pending applications.

H Instructor applications

| LIST OF APPLICATIONS                                                                                           |                                                                                                    |
|----------------------------------------------------------------------------------------------------|----------------------------------------------------------------------------------------------------|
| Pending applications Approved applications                                                                     |                                                                                                    |
| Show 25 🜩 entries                                                                                              | Search:                                                                                                    |
| #                                                                                                    | $\label{eq:constraint} \ensuremath{\diamondsuit}  Details  \ensuremath{\diamondsuit}  Status  \ensuremath{\Leftrightarrow}  Action  \ensuremath{\Leftrightarrow}  \ensuremath{\diamondsuit}$ |
| 1 L.P. Imasha Madushani G Application details                                                                  | Pending                                                                                                    |
| 2 Sasanthi Prabodha I Application details                                                                      | Pending :                                                                                                    |
| 3 Janitha Madhubashana Wakishta <b>3</b> Application details                                                   | Pending                                                                                                    |
| 육 Instructor applications                                                                                      | Click here to Approved pending<br>applications.                                                                                                    |
| LIST OF APPLICATIONS                                                                                           |                                                                                                    |
| Pending applications Approved applications                                                                     |                                                                                                    |
| Show 25 A entries                                                                                              |                                                                                                    |
|                                                                                                    | Search:                                                                                                    |
| #    Name                                                                                                    | Search:                                                                                                    |
| Show 23 C endres #    Ame    Document   Application details                                                    | Search: Details \$ Status \$ Approved                                                                                                    |
| <ul> <li>a Pointes</li> <li>a Pointes</li> <li>b Application details</li> <li>c Application details</li> </ul> | Search:     Search:     Approved     Approved                                                                                                    |

#### Students (සිසු)

මෙම පටිත්ත මඟින් සියලුම සිසුන්ගේ ශිෂා තොරතුරු පෙන්වන අතර Add Student බොත්තම ක්ලික් කළ විට පරිපාලකයාට නව සිසුන් එකතු කළ හැකිය. අවශා සියලු විස්තර සම්පූර්ණ කිරීමෙන් පසු submit කරන්න.

This tab shows the student details of all students and Admin can add new student when you click the Add student button. Submit after completing all required details.

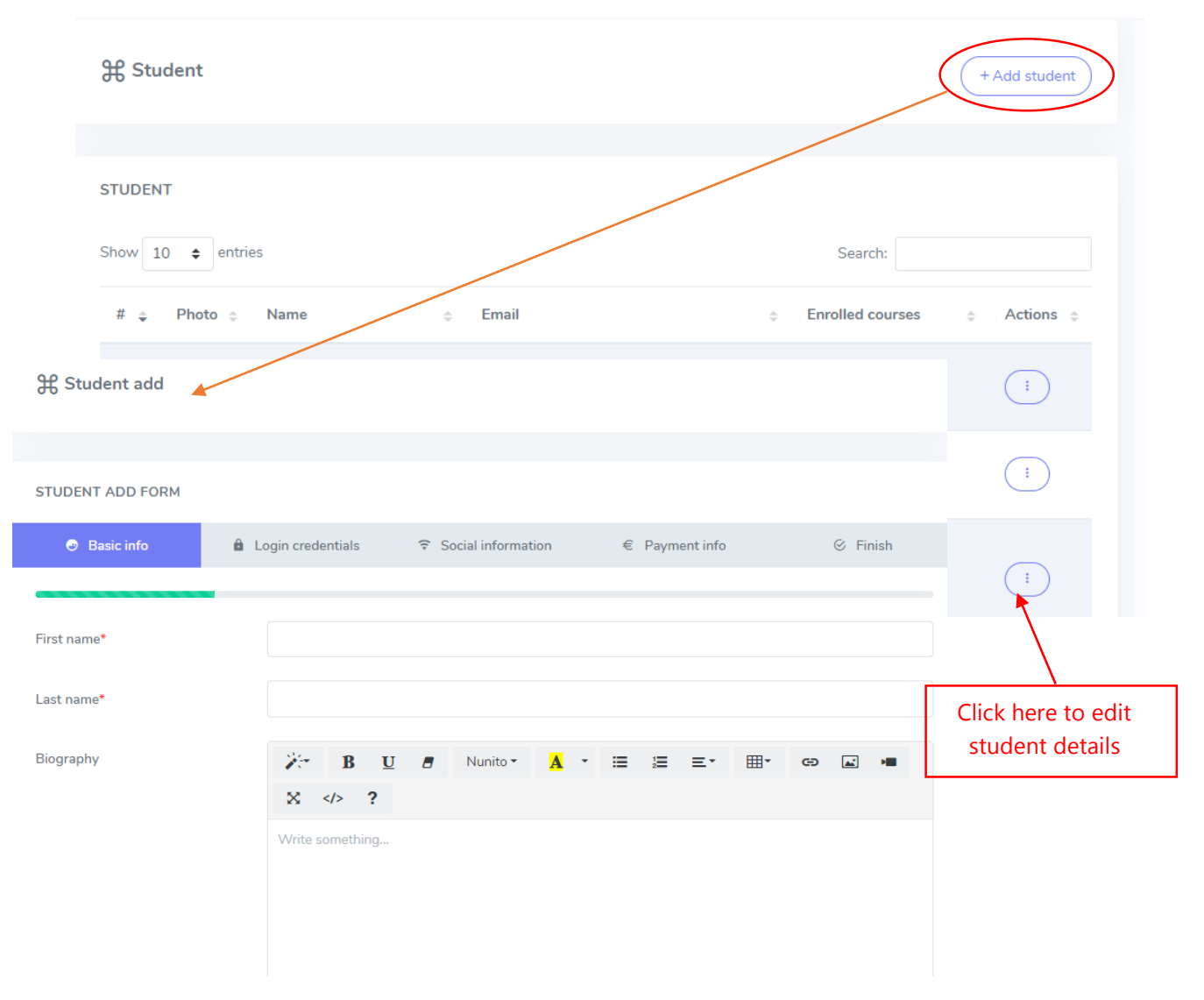

#### Enroll a student (ශිෂායෙකු ඇතුළත් කරන්න)

මෙහිදී පරිපාලකයාට ඔහු / ඇය අනුගමනය කිරීමට කැමති සෑම පාඨමාලාවකටම ඇතුළත් කිරීමේ හැකියාව ඇත. පෝරමය පිරවීමෙන් පසු Enroll student මත ක්ලික් කරන්න.

Here the administrator has the ability to include in a series of courses that he / she wants to follow. Submit after filling the form.

# **ℜ** Enrol a student

| User* Select a user Course to enrol* Select a course Enrol student | ENROLME   | ENT FORM |  |   |
|--------------------------------------------------------------------|-----------|----------|--|---|
| Select a user  Course to enrol* Select a course  Enrol student     | User*     |          |  |   |
| Course to enrol* Select a course                                   | Select a  | user     |  | • |
| Select a course                                                    | Course to | enrol*   |  |   |
| Enrol student                                                      | Select a  | course   |  | - |
|                                                                    | Enrol st  | udent    |  |   |

# Message (පණිවිඩ)

පණිවිඩ පටිත්තෙහි, පරිපාලකයාට සිසුන්ට නව පණිවිඩයක් රචනා කළ හැකි අතර ලැබෙන සියලුම පණිවිඩ මෙහි දැක්වේ.

In message tab, admin can compose a new message to students and all the receiving messages are view in here.

| New message 🔹 🖍 | Write new messages |  |
|-----------------|--------------------|--|
|                 | Decision           |  |
|                 | Select a user      |  |
|                 | Type your message  |  |
|                 |                    |  |
|                 |                    |  |

#### Setting (සැකසුම)

සැකසීමේදී, ඔබට වෙනස් කිරීමට අවශා කුමන ආකාරයේ සැකසුමක්ද යන්න තෝරා ගත හැකිය. අදාල තීරුව මත ක්ලික් කිරීමෙන් ඔබට ඔබගේ සැකසුම් පිටුව විවුර්ත කර ගත හැකි අතර වෙනස් කිරීමෙන් පසු යාවත්කාලීන සැකසුම් බොත්තම ක්ලික් කරන්න. පහත සැකසුම් වෙනස් කිරීමට පරිපාලකට හැකි වනු ඇත.

පද්ධති සැකසුම, වෙබ් අඩවි සැකසුම, සජීවී පත්ති සැකසුම, ගෙවීම් සැකසුම, භාෂා සැකසුම, තේමා සැකසුම

In Setting, Admin can select which type of setting you want to change. You can open your settings page by clicking on the relevant stripe and click the Update settings button after making the change. The administrator will be able to change the following settings:

System setting, website setting, live class setting, payment setting, language setting, theme setting.

#### **Manage profiles**

පරිපාලකයාට, උපදේශකයින්ට සහ සිසුන්ට ඔවුන්ගේ උපකරණ පුවරුවට පිවිසීමෙන් ඔවුන්ගේ පැතිකඩ යාවත්කාලීන කළ හැකිය. පුද්ගලික තොරතුරු, පිවිසුම් අක්තපතු, සමාජ තොරතුරු සහ ඔබේ පැතිකඩ පින්තූර වෙනස් කිරීමට ඔබට හැකි වේ.

The administrator, instructors and students can update their profile details by accessing their dashboard. You will be able to change personal information, Login credintial, social information and your profile pictures.

| BASIC INFO      | Current password     |
|-----------------|----------------------|
| First name      |                      |
| admin           | New password         |
| Last name       |                      |
| admin           | Confirm new password |
| Email           |                      |
| admin@gmail.com | Update password      |
| Facebook link   | _                    |
|                 |                      |
| Twitter link    |                      |
|                 |                      |
| Linkedin link   |                      |
|                 |                      |

ℜ Manage profile

#### Courses (පාඨමාලා)

වෙබ් අඩවියේ **පාඨමාලා** පිටුවට පිවිසීමෙන් සිසුන්ට ඔවුන්ගේ පන්තිවලට ඇතුළත් විය හැකිය.

The students can get enroll to their classes by accessing the course page of the website.

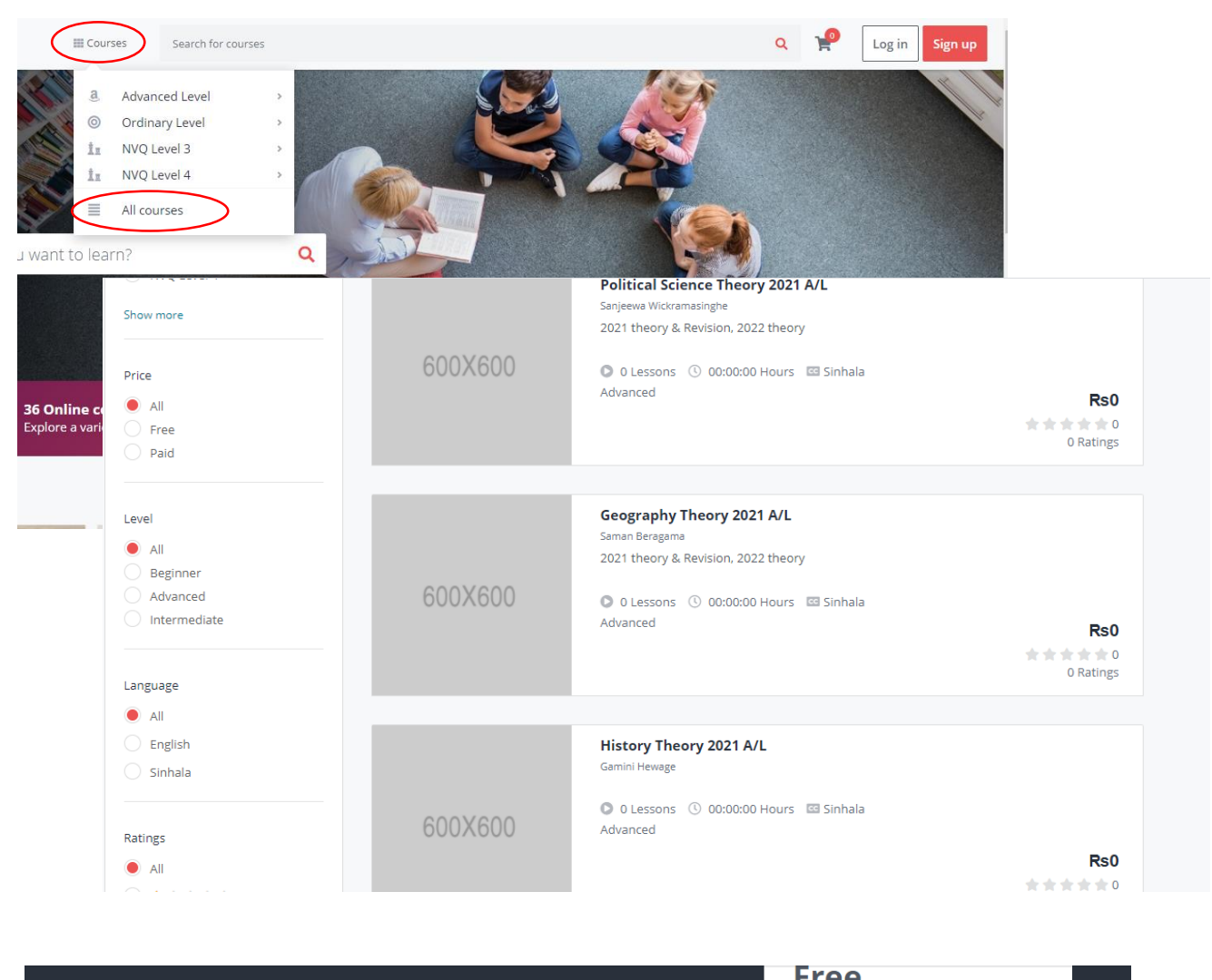

| ADVANCED * * * * * * 0 (0 Ratings) 44 Students | enrolled<br>Drt-2020 ● Sinbala | Get enrolled                                                              |
|------------------------------------------------|--------------------------------|---------------------------------------------------------------------------|
|                                                |                                | Includes:<br>Do:00:00 Hours On demand videos<br>O Lessons                 |
| What will i learn?                             |                                | <ul> <li>Full lifetime access</li> <li>Access on mobile and tv</li> </ul> |
| Curriculum for this course                     | 0 Lessons 00:00:00 Hours       |                                                                           |
| Requirements                                   |                                |                                                                           |
| Description                                    |                                |                                                                           |

#### Support (සහාය)

ආරම්භයේ සිටම Rearboost කණ්ඩායමට ඔරලෝසු ආධාරක සැපයීම ඉලක්කයක් වී තිබේ. ඔබේ පිළිතුරු සොයාගත නොහැකිද? rearboostits@gmail.com වෙත අපව ලියන්න. ඔබේ ගැටලුව පිළිබඳව ඔබ වැඩි තොරතුරු සපයන විට, විසදුම සොයා ගැනීමට අපට ඇති හොඳ අවස්ථාව කරුණාකර මතක තබා ගන්න.

Providing around the clock support has been a goal for Rearboost innovations Team since the start. Didn't find your answers? Write us to rearboostits@gmail.com. Please keep in mind that the more information you provide about your problem, the better chance we have in finding the solution.